## 安装使用说明

## 1、软件下载

## <u>HdiBs180 网络设置工具</u>

2、安装 HdiBs180 网络配置工具,运行安装包"HdiBs180-NetCfg-Setup.exe",如下图:

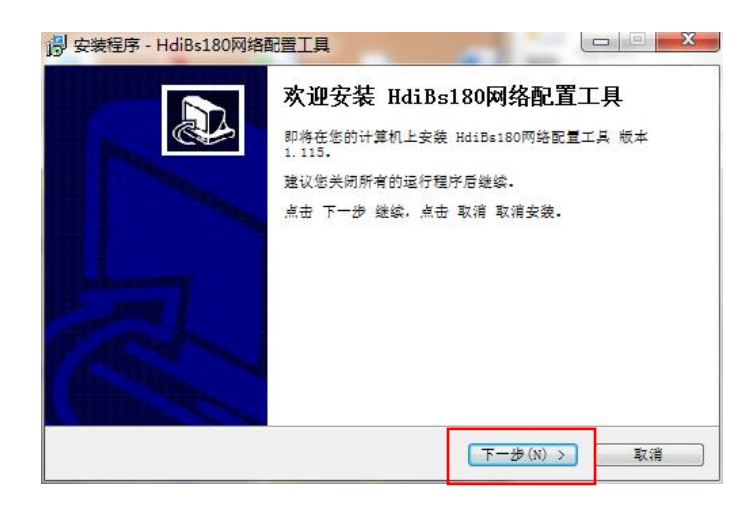

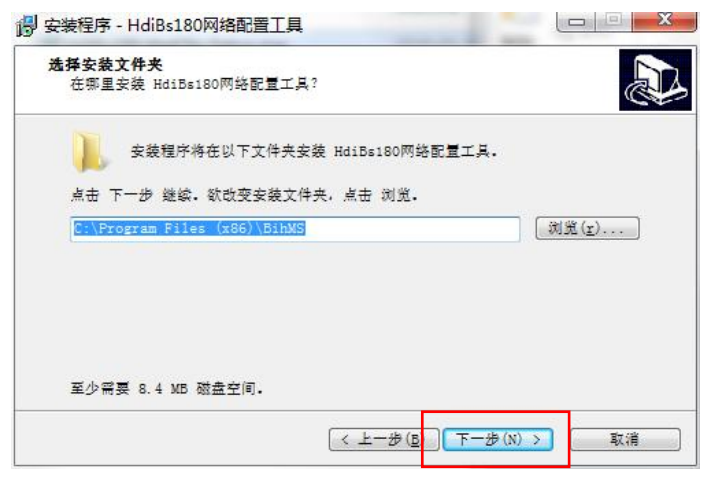

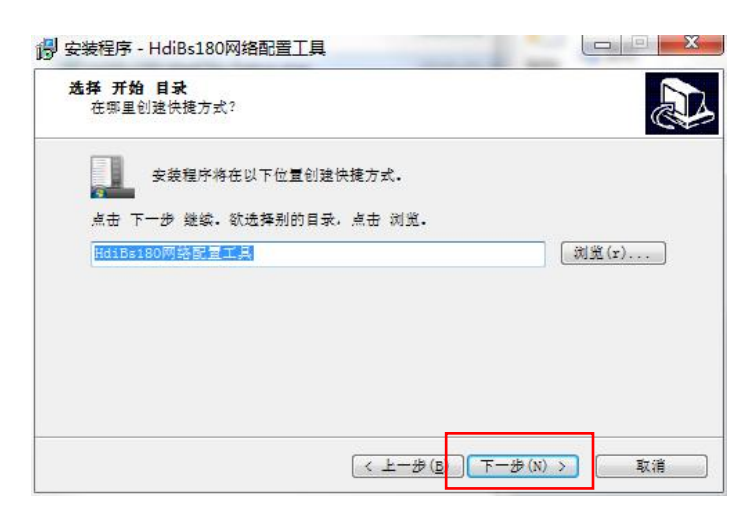

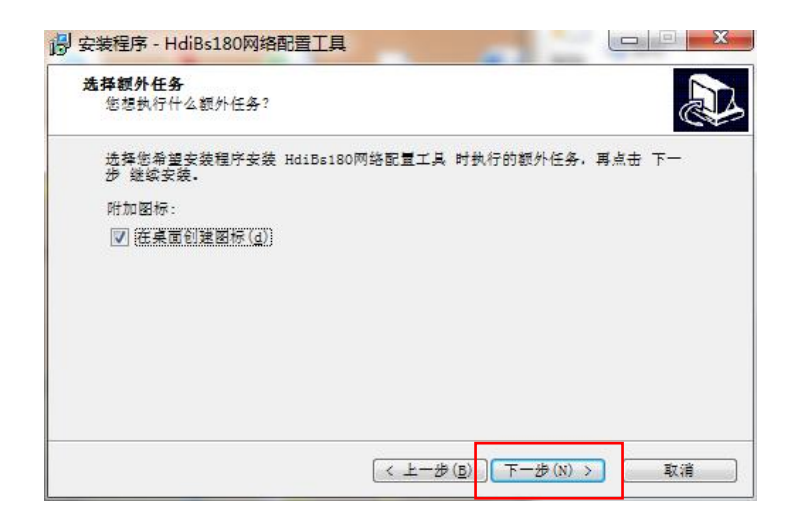

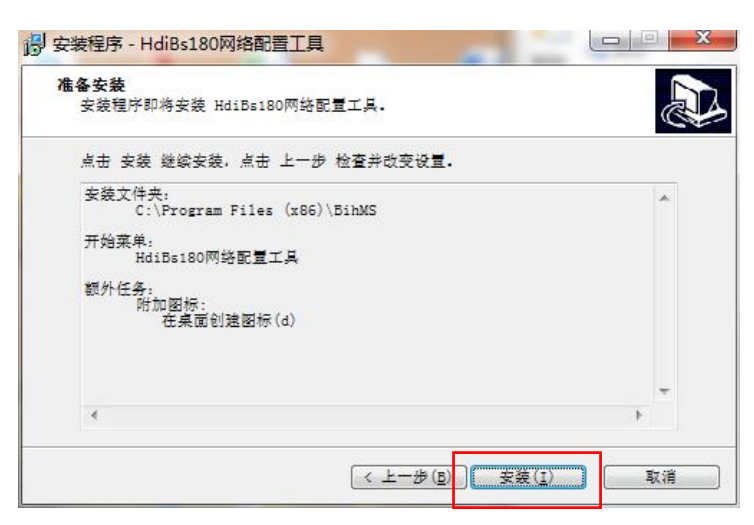

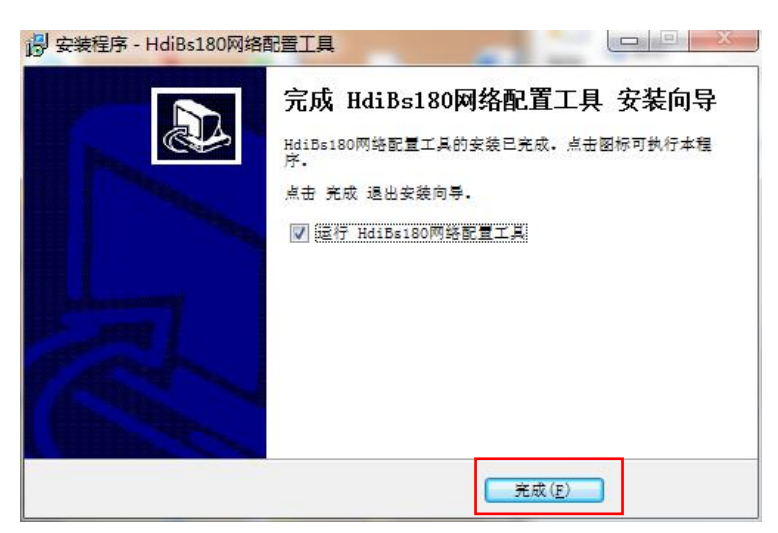

- 3、安装完成后运行 HdiBs180 网络配置工具。
- 4、将装有 HdiBs180 网络配置工具的电脑与 BS180 通话主机使用网线连接。
- 5、BS180 开机后,软件出现连接成功后,可修改相关设置。

| 基础信息 ———    |                                 |                      |               |                     |   |  |
|-------------|---------------------------------|----------------------|---------------|---------------------|---|--|
|             | 硬件序列号: 31003C000247373531363331 |                      | 版本号: 1.250    | 版本号: 1.250          |   |  |
| 通话设置        |                                 | 10                   |               | [252224040          |   |  |
|             | 频道:                             | 10                   | <b>逋</b> 讯密码: | 353224819           |   |  |
|             | 场景声等级:                          | 1适合绝大多数场所,说话声音响到     | ▶ 背景声抑制:      | 2背景声抑制程度2%          | • |  |
| ally设置      |                                 |                      |               |                     |   |  |
|             | 切换台品牌:                          | 其他                   | · 切换台型号:      | 其他                  | • |  |
|             | 接口类型:                           | 25针并口输入模式            | 25针并口类型:      | 通断模式                | • |  |
| 网络配置        |                                 |                      |               |                     |   |  |
|             | IP地址:                           | 192 . 168 . 10 . 200 | 网络掩码:         | 255 . 255 . 255 . 0 |   |  |
|             | 网关地址:                           | 192 . 168 . 10 . 1   | 切换台端口:        | 9910                |   |  |
|             | 切换台地址:                          | 192 . 168 . 10 . 240 |               |                     |   |  |
|             |                                 | 设置                   | 1             |                     |   |  |
|             |                                 |                      | _             |                     |   |  |
| :44:31 等待连持 | € \ <del>/.</del> ⊥.            | ╤╺┿╤┷┶               |               |                     |   |  |
| :44:33 设备连持 | 威功 進移                           | 安成-以                 |               |                     |   |  |
|             |                                 |                      |               |                     |   |  |

① 频道设置范围是: 2-90。主机、分机和 TALLY 灯频道一致才可以相互通信。

② 通信密码,主机、分机和 TALLY 灯密码一致才可以相互通信。

③ 场景声等级出厂默认1等级,一般不建议修改。

④ 背景声抑制等级出厂默认 2 等级 , 一般不建议修改。

⑤ TALLY 类型设置,根据使用切换台型号设置对应的品牌和型号。

6 网络配置,修改网络相关参数。